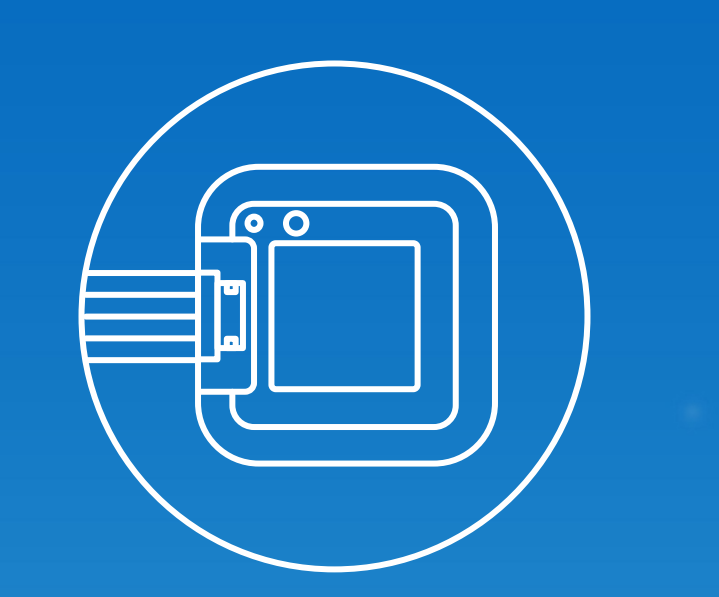

## Sensibo Inside App Installation Training

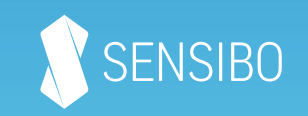

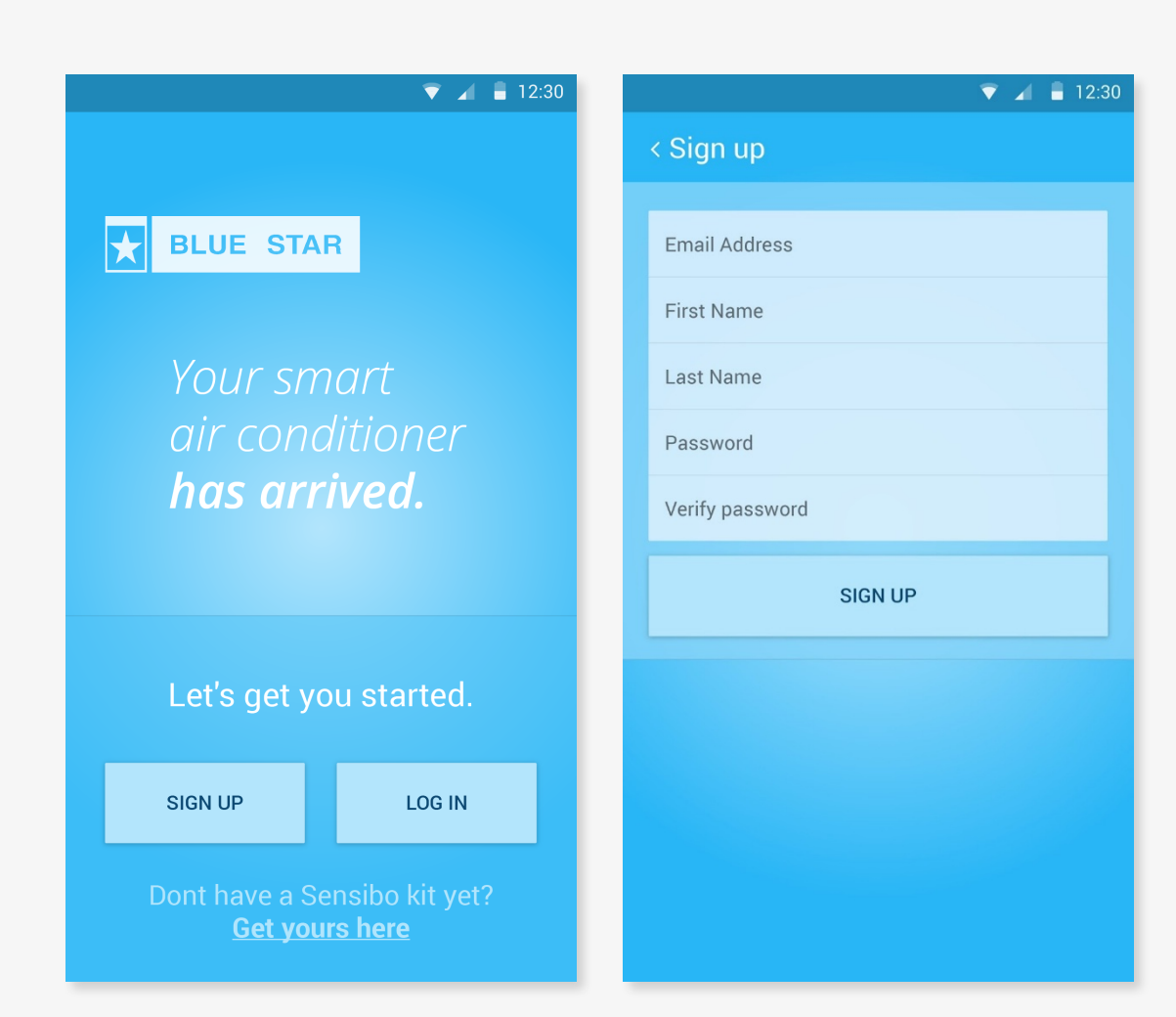

- Download the free Sensibo app to your mobile device: <u>sensibo.com/pages/ios</u> <u>sensibo.com/pages/android</u>
- 2. Log in or sign up

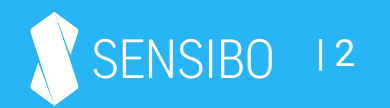

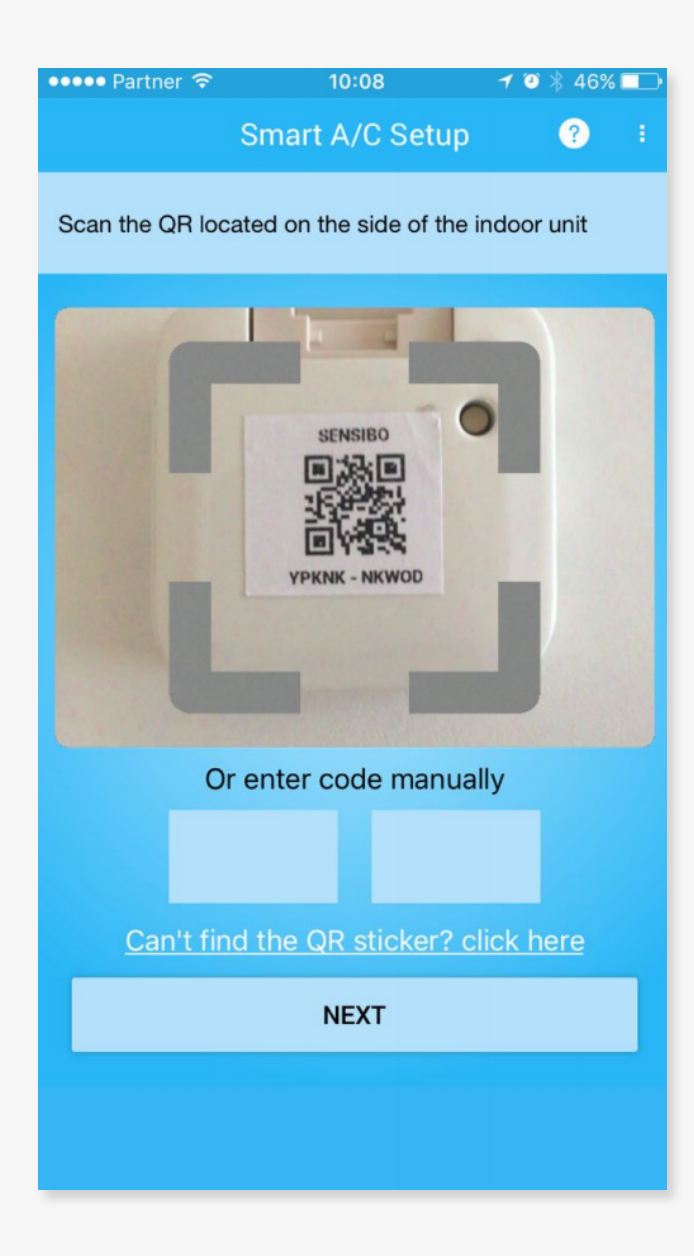

3. Scan the QR identificationcode on the Sensibo Inside

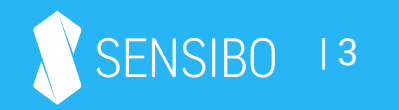

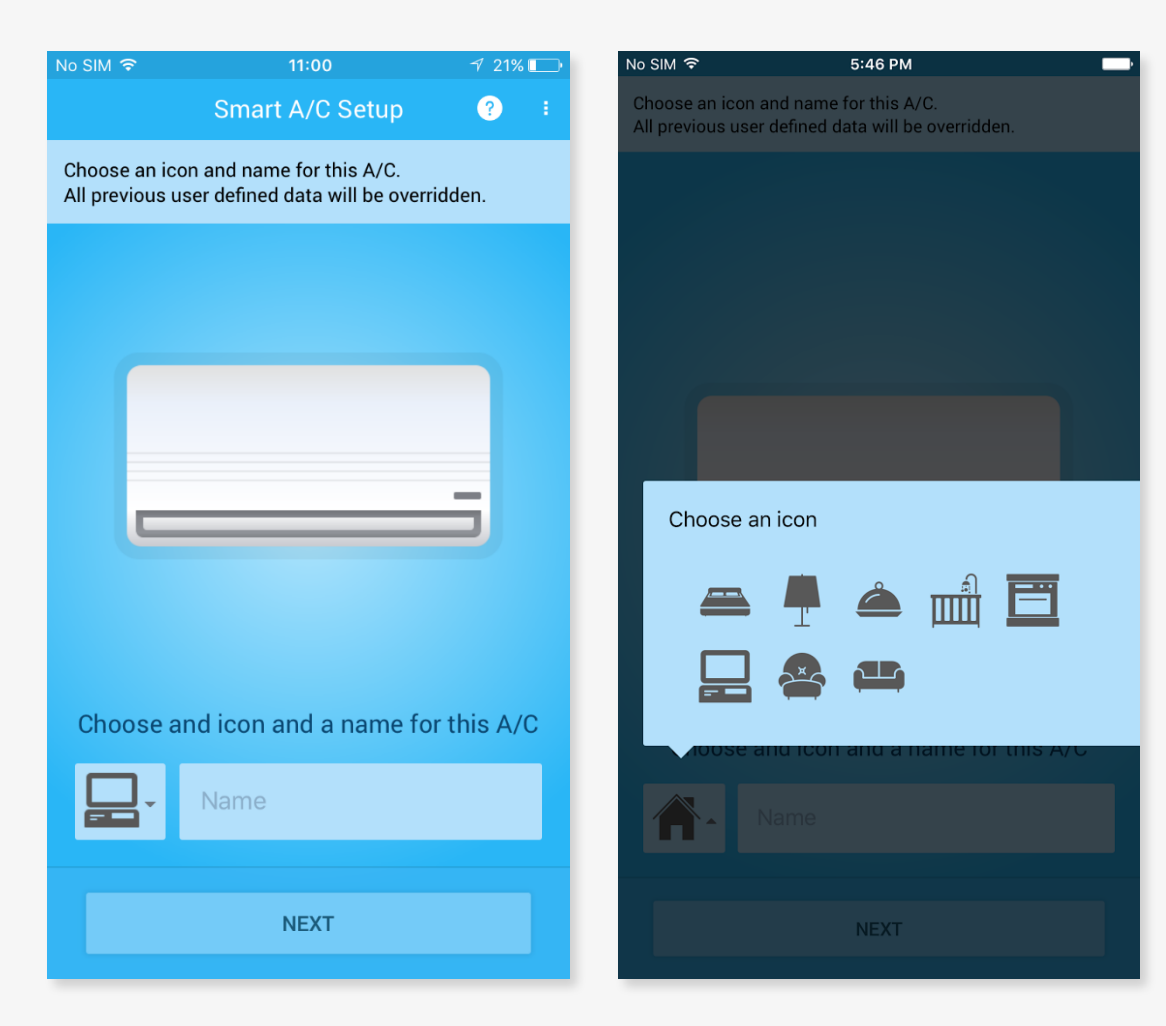

4. Select a name and icon for the A/C and your Sensibo Inside

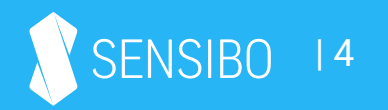

| No SIM 令                  | 5:47 PM         |   |  |  |  |  |
|---------------------------|-----------------|---|--|--|--|--|
|                           | Smart A/C Setup | ? |  |  |  |  |
| Enter Sensibo device code |                 |   |  |  |  |  |
|                           |                 |   |  |  |  |  |
|                           |                 |   |  |  |  |  |
|                           | _               |   |  |  |  |  |
|                           |                 |   |  |  |  |  |
|                           |                 |   |  |  |  |  |
|                           |                 |   |  |  |  |  |
|                           |                 |   |  |  |  |  |
|                           |                 |   |  |  |  |  |
|                           |                 |   |  |  |  |  |
|                           |                 |   |  |  |  |  |
| Sensibo d                 | levice code     |   |  |  |  |  |
|                           |                 |   |  |  |  |  |
|                           | Next            |   |  |  |  |  |
|                           |                 |   |  |  |  |  |

5. Enter the unique SensiboDevice Code for your A/C

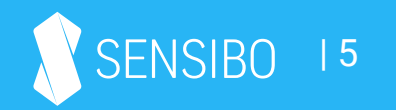

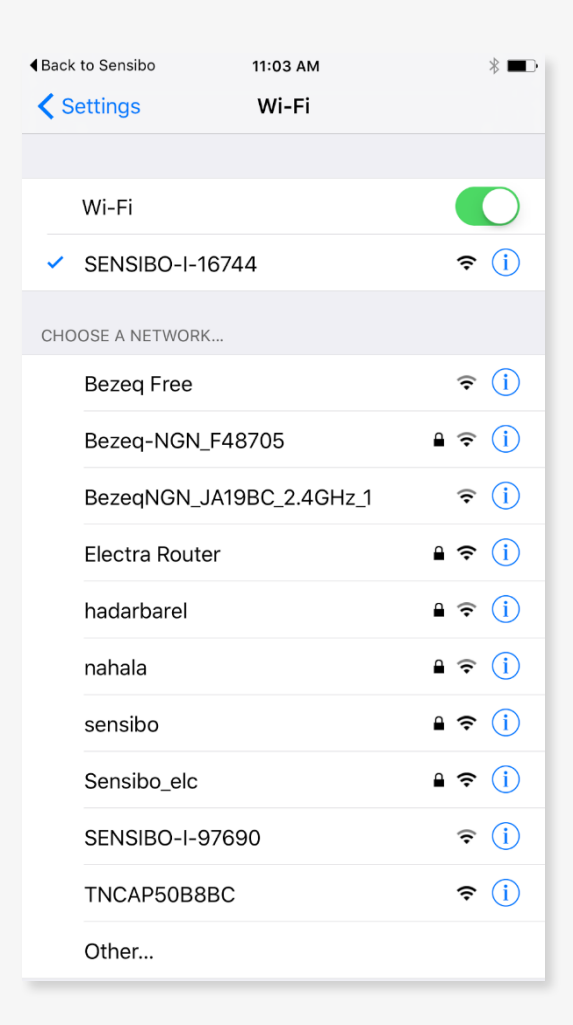

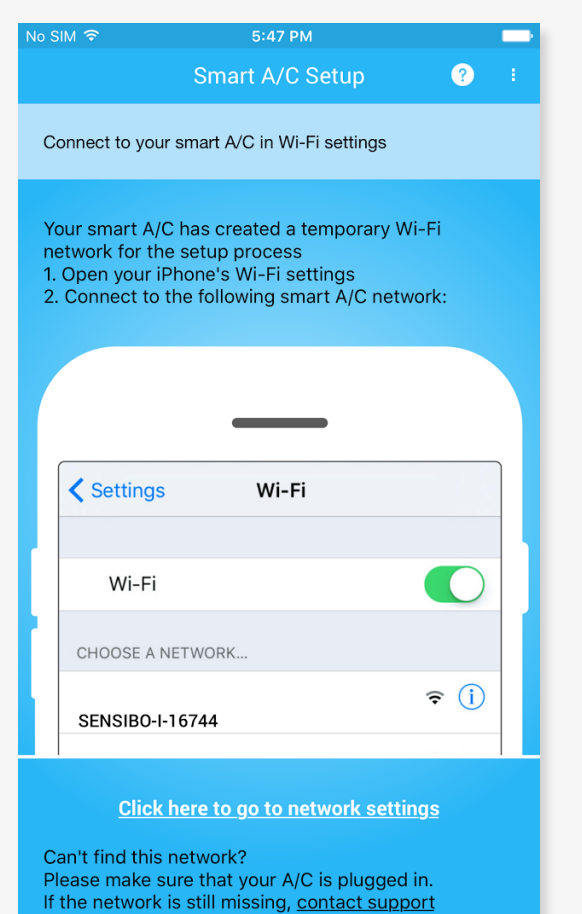

iOS devices only: Connect to the device's access point as detailed in the next screen
(each device creates a unique Access Point, you'll see the exact name)

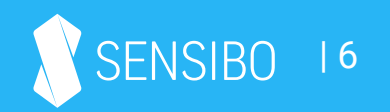

| No                                                                                 | SIM          | 11:03 AM        |   | * 💶      |  |  |
|------------------------------------------------------------------------------------|--------------|-----------------|---|----------|--|--|
|                                                                                    |              | Smart A/C Setup | ? |          |  |  |
| To connect your Smart A/C to the internet, please select your local Wi-Fi network: |              |                 |   |          |  |  |
|                                                                                    | Cassadeund   | )               | â | Ċ.       |  |  |
|                                                                                    | Electra Rout | ter             | â | Ŷ        |  |  |
|                                                                                    | ElectraMR34  | 420             | 8 | ¢.       |  |  |
|                                                                                    | hadarbarel   |                 | â | ÷        |  |  |
|                                                                                    | ltach        |                 | 8 | ÷        |  |  |
|                                                                                    | Jackson      |                 | 8 | (;       |  |  |
|                                                                                    | nahala       |                 | 8 | ((·      |  |  |
|                                                                                    | noel         |                 | 8 | <b>?</b> |  |  |
|                                                                                    | sensibo      |                 | â | Ŷ        |  |  |
|                                                                                    | Sensibo_elc  |                 | 8 | Ş        |  |  |
|                                                                                    | TNCAP50B8    | BC              |   | <b>?</b> |  |  |
|                                                                                    | Other        |                 |   |          |  |  |
|                                                                                    | Ľ.           |                 | S |          |  |  |

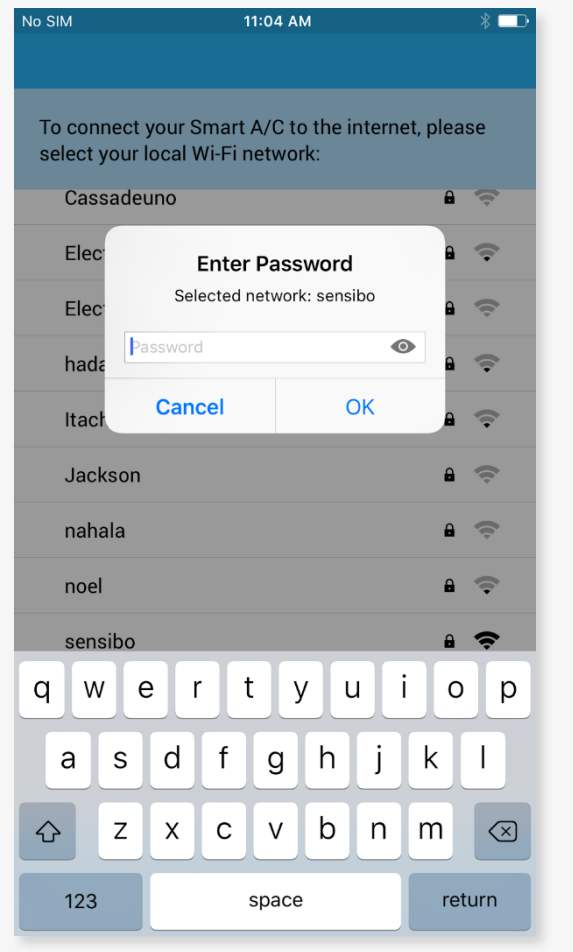

7. Locate your local Wi-Fi networkin the list and connect to it

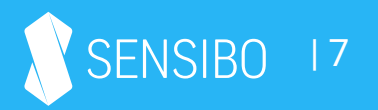

| No SIM ᅙ             | 5:50 P                              | + 🖇 🔜 -      |     |
|----------------------|-------------------------------------|--------------|-----|
|                      | Edit loca                           | ition        | ? : |
| <ul> <li></li> </ul> | Nahalat Binyam<br>Tel Aviv District | in Street 87 |     |
|                      |                                     |              |     |
| Edit Poo             | dlocation                           |              |     |
| Location n<br>Office | ame                                 |              |     |
|                      | SKIP                                | NEXT         |     |

8. Name your location and you're done!

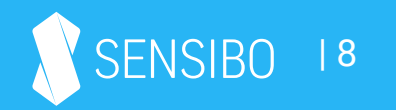

#### Operating the Sensibo App

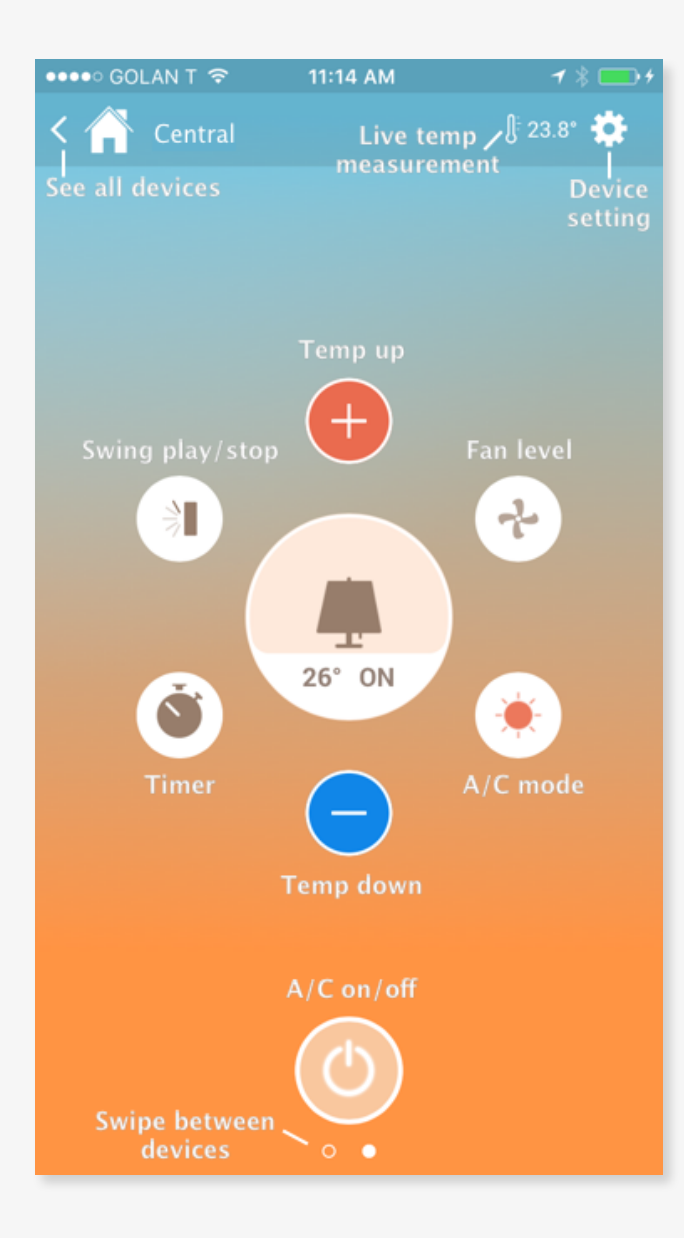

The main screen of each A/C has live information about temperature in the room, the current settings of the A/C and enables you to control your A/C from anywhere manually or by using Sensibo's in-app automations.

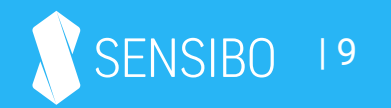

#### A/C settings

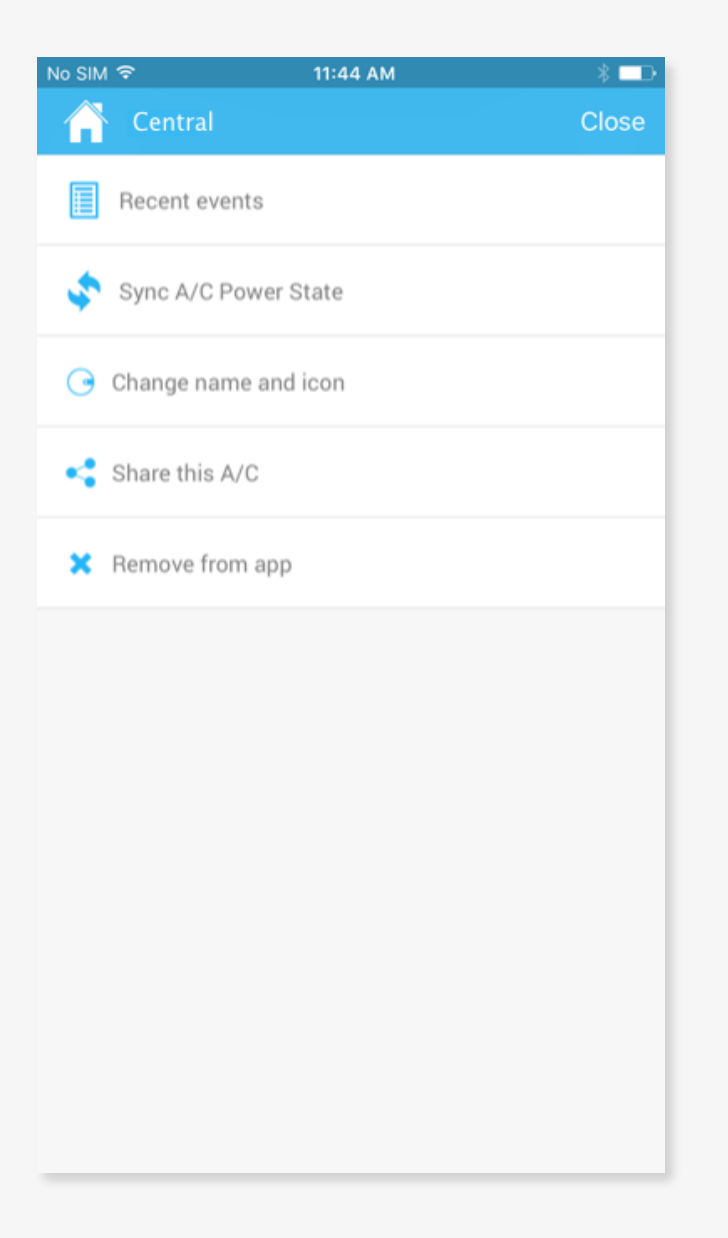

In the screen you can view Recent Events you and other users of this A/C performed, sync the A/C power state, change name and icon of this device, share it with family/friends/colleagues and remove this device from your Sensibo account.

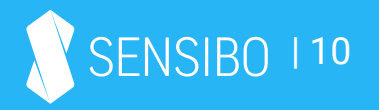

### Scheduling

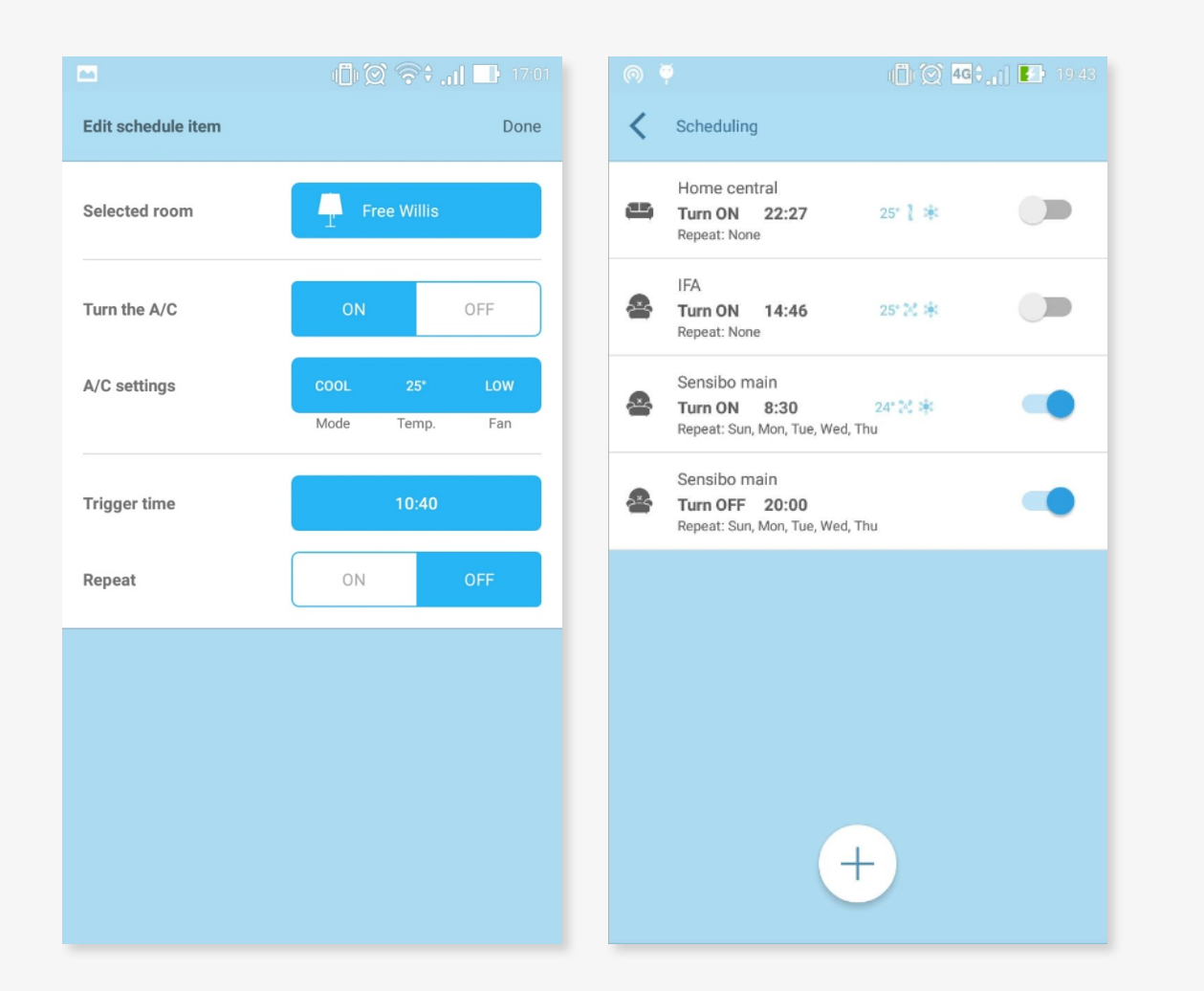

With Sensibo you can automate your AC's on and off times. Select an A/C to apply the schedule to, whether you'd like to turn it on or off, other A/C settings like temperature, mode and fan level and the time to do the action. You can create multiple schedules for each A/C and create schedules for all your connected ACs.

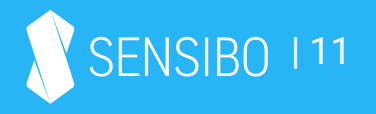

#### Geofencing and Anticipate my Arrival feature

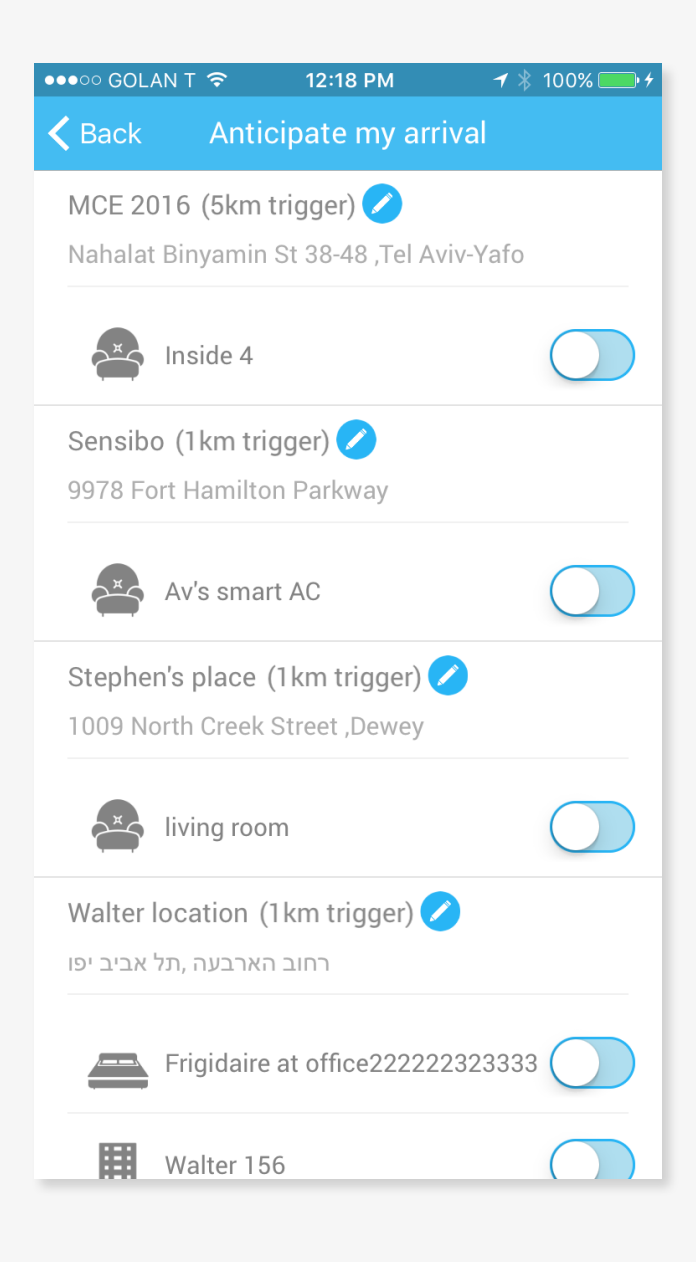

Sensibo can turn on your A/C automatically before you arrive when you enter a predefined geofence radius (1km/2km/5km/10km).

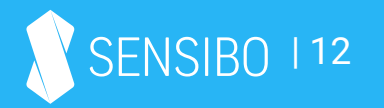

#### Sharing your A/C with others

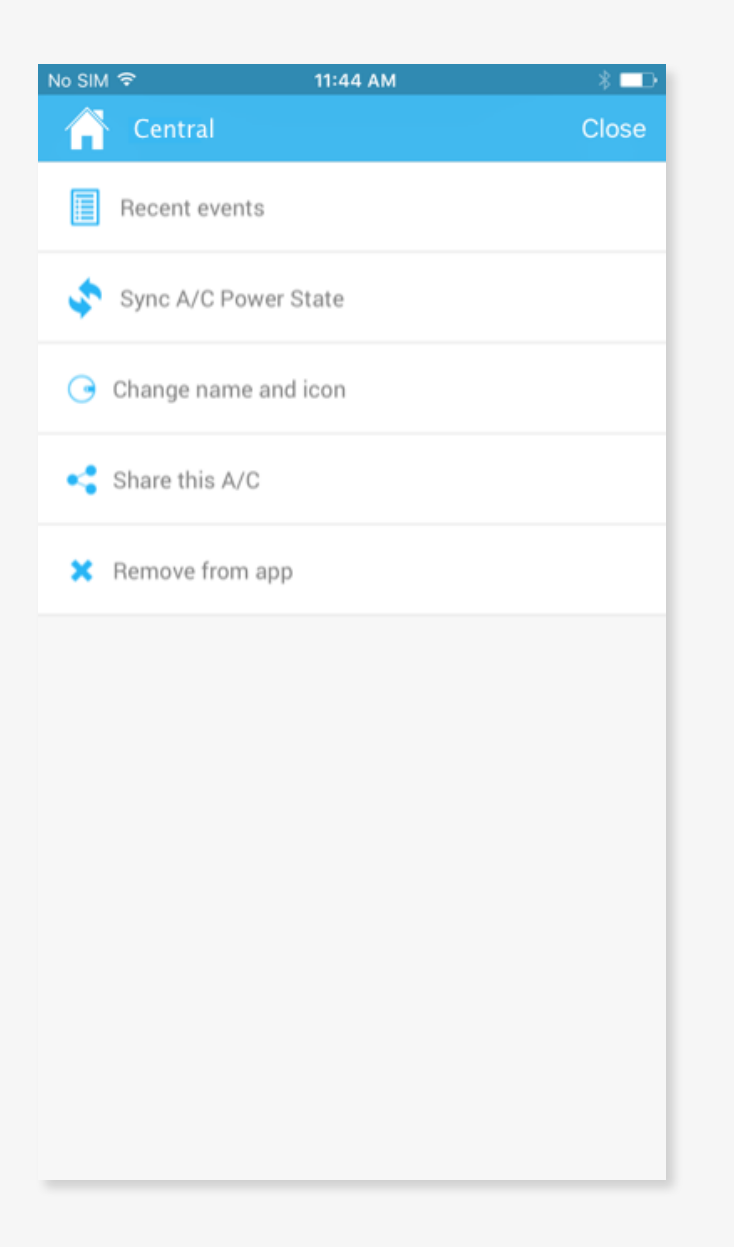

You can easily grant access to your A/C to family members, friends, colleagues and more. Other users of the A/C need to download and install the Sensibo app on their mobile device. To share your A/C, go to the A/C settings and select "Share this A/C", then select how to share the access link - via email, IM apps, etc. Each invitation can be used one time only.

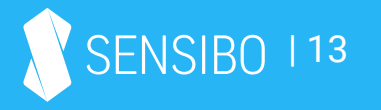

# Frequently Asked Questions

#### How can I turn the A/C on or off?

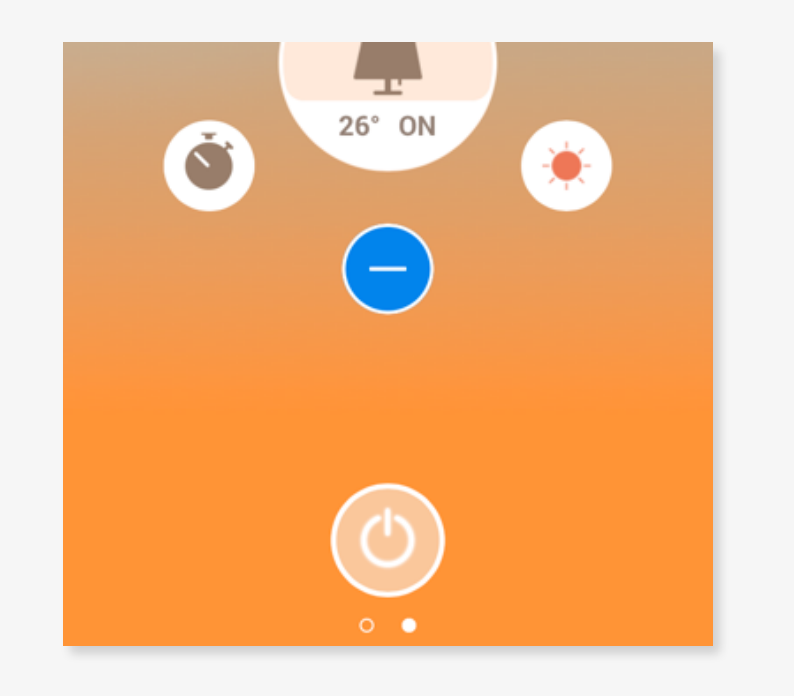

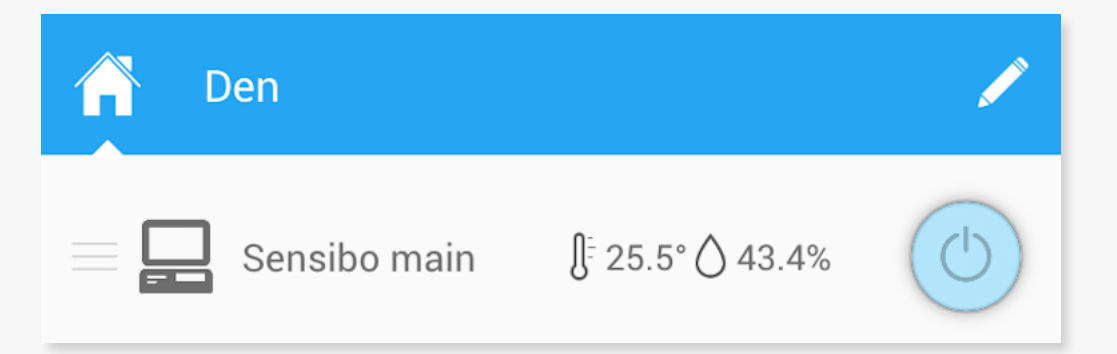

You can turn the A/C on or off via:

- a) The power button at the bottom of the main A/C screen
- b) The power button in the locations/devices screen

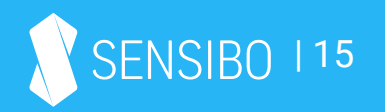

#### How can I change the A/C state to cool, heat, etc.?

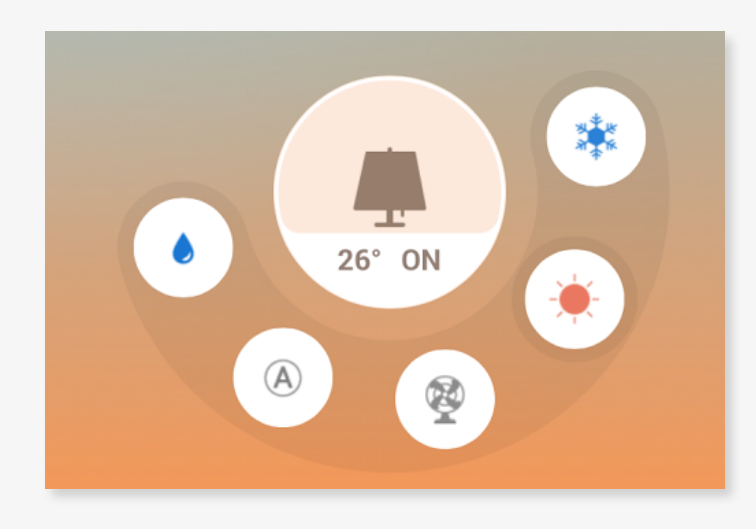

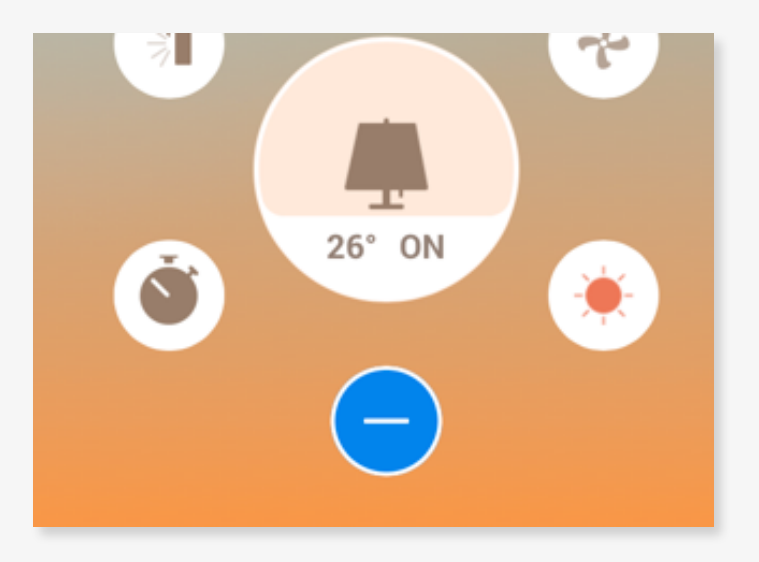

You can change the A/C state via the A/C state button in the main screen - clicking on the current A/C state will open a little fan with all available modes

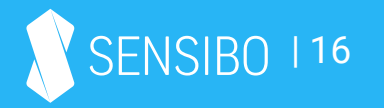

#### How can I change the fan level of my A/C?

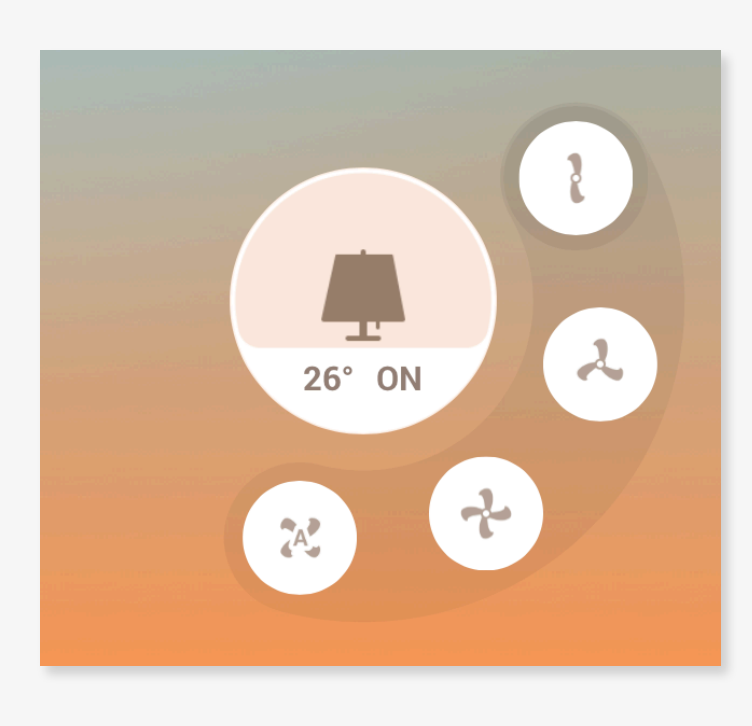

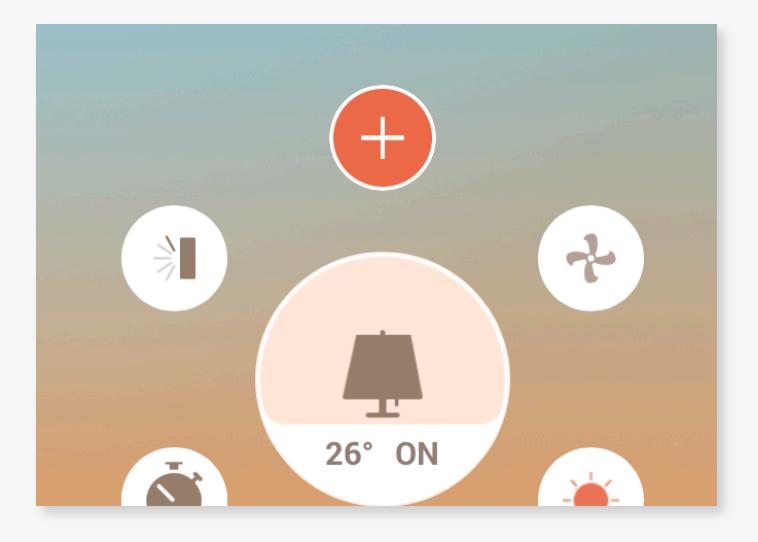

You can change the fan level via the fan button in the main screen - clicking on the current fan level will open a little fan with all available levels

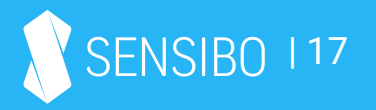

#### How can I set a timer for my A/C?

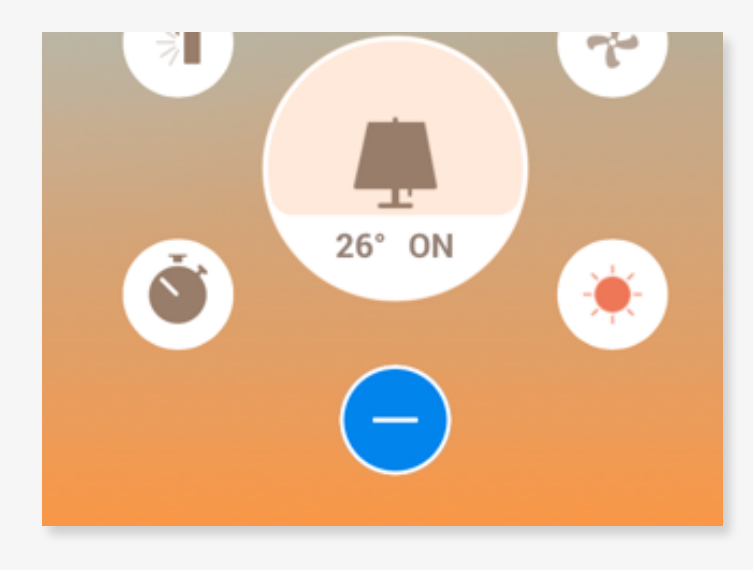

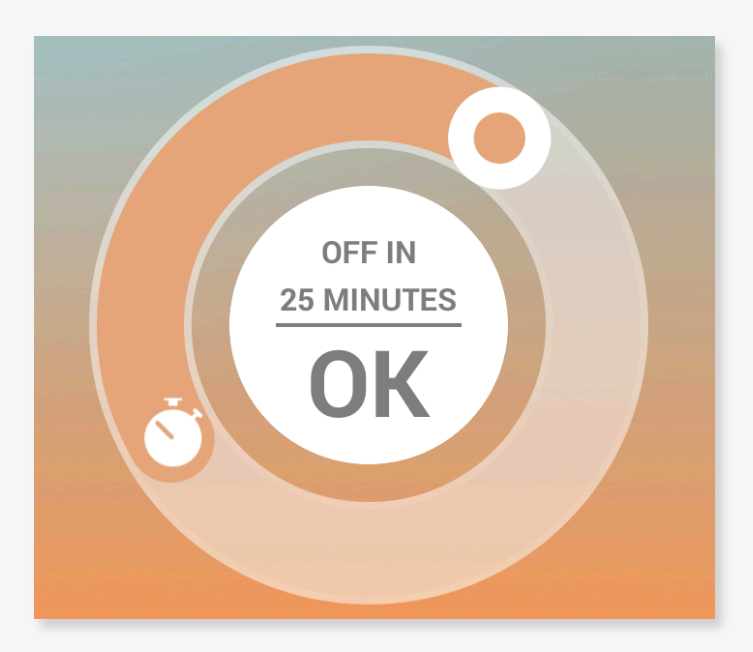

You can set a timer for a specific A/C via the timer button in the main screen clicking on it will open a round dialer where you can set the amount of minutes/hours you want the A/C to turn on/off.

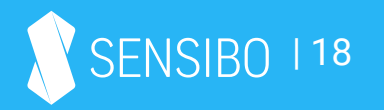